## WebOTX Administrator V11.1

## UL1519-Y02

## インストールガイド(Windows)

### ごあいさつ

このたびは、WebOTX Administrator をお買い上げいただき、まことにありがとうございます。

本書は、お買い上げいただいたセットの内容の確認、インストールの内容を中心に構成されて います。WebOTX Administrator をお使いになる前に、必ずお読み下さい。

WebOTX は日本電気株式会社の登録商標です。

**Microsoft**、Windows、Windows Server は、米国 Microsoft Corporation の米国および その他の国における登録商標です。

Windows の正式名称は、Microsoft Windows Operating System です。

OracleとJavaは、Oracle Corporation 及びその子会社、関連会社の米国及びその他の国 における登録商標です。

Intel は、アメリカ合衆国および/またはその他の国における Intel Corporation の商標です。 その他、記載されている会社名、製品名は、各社の登録商標または商標です。

## 目次

| 1. 動作環境                          | 1  |
|----------------------------------|----|
| ソフトウェア要件                         | 1  |
| 複数バージョンインストール                    | 3  |
| 必要リソース                           | 4  |
| 2. インストール                        | 5  |
| 構成品の確認                           | 5  |
| インストール前の作業                       | 5  |
| インストール                           | 8  |
| 環境構築                             | 14 |
| 環境構築後の作業                         | 20 |
| 3. WebOTX Application Serverとの接続 | 21 |
| 4. サイレントインストール                   | 23 |
| 5. アンインストール                      | 25 |
| アンインストール                         | 25 |
| アンインストール後の作業                     | 28 |
| 6. 注意事項                          | 29 |

### 1. 動作環境

#### ソフトウェア要件

WebOTX Administrator がサポートする基本ソフトウェア(OS)と、必要なソフトウェアを説明します。

● <u>オペレーティング・システム(OS)</u> 32 ビット環境 サポートされません。

64 ビット環境

Windows Server® 2022 Datacenter(%1,2,5)

Windows Server® 2022 Standard(%1,2,5)

Windows Server® 2019 Standard(%1, 2, 5)

Windows Server® 2019 Datacenter(%1, 2, 5)

Windows Server® 2016 Standard(%1, 2, 5)

Windows Server® 2016 Datacenter(%1, 2, 5)

Windows® 11 Pro (**※**3,6)

Windows® 11 Pro for Workstation (3,6)

Windows® 11 Enterprise (※3,6)

Windows® 11 Education (※3,6)

Windows® 10 Pro (※4,6)

Windows® 10 Enterprise (※4,6)

- Windows® 10 Education (※4,6)
- (※1) Server Core としてインストールした場合は未サポートとなります。
- (※2) Nano Server としてインストールした場合は未サポートとなります。
- (※3) バージョン 21H2(ビルド 22000)以降をサポートします。

(※4) バージョン 1809 (2019LTSC, ビルド 17763)、バージョン 20H2(ビルド 19042)以降 をサポートします。

- (※5) 分離トポロジにおける Web サーバと Web コンテナ連携機能をサポートします。
- (※6) 分離トポロジにおける Web サーバと Web コンテナ連携機能は未サポートです。

●<u>必須ソフトウェア</u>

WebOTX Administrator を実行するには、Java Platform, Standard Edition の SDK が必要と なります。サポートする SDK バージョンは次のとおりです。

- Oracle Java SE Development Kit 8 (Update 202 以降)
- ・Oracle Java SE Development Kit 11 (11.0.15 以降) LTS 版(※1)
- ・Oracle Java SE Development Kit 17 (17.0.3 以降) LTS 版
- ・OpenJDK 8 (Update 202 以降) (※2,3)
- OpenJDK 11 (11.0.15 以降) (※2, 4)
- ・OpenJDK 17 (17.0.3 以降) (※2, 5)
- ※1. Java SE Subscription(有償)契約ユーザのみ取得可能
- ※2. 各ディストリビュータからリリースされている OpenJDK をサポート
- ※3. Eclipse Temurin JDK with Hotspot 8u332(2022/4 リリース版を対象)について製品出荷時 に評価済み
- ※4. Eclipse Temurin JDK with Hotspot 11.0.15(2022/4 リリース版を対象)について製品出荷時に評価済み
- ※5. Eclipse Temurin JDK with Hotspot 17.0.3(2022/4 リリース版を対象)について製品出荷時 に評価済み
- 適用する JDK のバージョンには、次の注意・制限事項がありますのでご注意下さい。
  - WebOTX Media は Windows に対応した Oracle 社製の Java SE の SDK をバンドルしていますが、WebOTX Media 及び本製品は Java SE の SDK の保守を提供していませんので、ご了承ください。
  - Windows Server 2022 および Windows 11 で Java SE 8 を利用する場合は、Java SE 8 Update 311 以降を対象とします。
     ※Oracle 社製の Java SDK の場合、Java SE Subscription(有償)契約ユーザのみ取得可能

#### 複数バージョンインストール

WebOTX V10.1からWindows版において、ひとつのOSへ複数バージョンをインストールすることが可能になりました。このインストール条件は、製品のメジャーバージョンとマイナーバージョンが異なることです。

(例)「WebOTX AS V10.1」と「WebOTX AS V11.1」

そのため、1つのバージョンの製品を異なるインストール・ベースディレクトリにインストールすることは不可 です。また、リリース時期により詳細バージョンが異なる場合もサポートされません。

(例)「10.10.00.000」と「10.11.00.00」

このバージョン番号は、WebOTX運用管理コマンド「otxadmin」で確認できます。

本バージョンで複数バージョンインストールに対応している製品は以下のとおりです。(製品バージョンは 省略)

WebOTX Application Server Express WebOTX Application Server Standard WebOTX Application Server Standard + Extended Option WebOTX Developer (with Developer's Studio) WebOTX Developer (for CORBA Application) (\*1) WebOTX Administrator (\*2) WebOTX Client (\*3)

(\*1) Visual Basic 開発は複数バージョンインストールに未対応。別バージョンの同一機能 がインストール済の場合、インストール対象外に設定要。

(\*2) ダウンローダ管理ツールは複数バージョンインストールに未対応。別バージョンの同 一機能がインストール済の場合、インストール対象外に設定要。

(\*3) Visual Basic クライアント実行環境 / ASP 実行環境 / ダウンローダは複数バージョ ンインストールに未対応。別バージョンの同一機能がインストール済の場合、インストー ル対象外に設定要。

上記の製品とそれ以外のWebOTX製品を同時にインストールする場合、異なるバージョンの上記製品 をインストールすることはできません。

本バージョンの複数バージョンインストールの共存対象バージョンは、2つ前のメジャーバージョン、かつ 本バージョンが諸元としてサポートしているOSの範囲内です。

SL1519Y0201-1

| WebOTXバージョン |               | ョン          | 備考                                |
|-------------|---------------|-------------|-----------------------------------|
| V8以前        | <b>V</b> 9    | V10         |                                   |
| 対象外         | V9.5~V9.6(*1) | V10.1~V10.4 | (*1) WebOTX AS Enterpriseは、WebOTX |
|             |               |             | AS Express/Standard/Standard +    |
|             |               |             | Extended Option V11.*との共存が可能      |

### 必要リソース

 <u>必要ハードディスク容量</u> 150MB

※選択インストール可能な機能をすべてインストールした場合の容量です。アプリケーションやそれを実行するためのライブラリを格納するための容量は含んでいません。

#### • <u>必要メモリ量</u>最小 96MB、推奨 512MB 以上

●<u>必要解像度</u>

1024 x 768、16 ビットカラー以上を表示可能であることを推奨します。

## 2. インストール

V10からインストールと環境構築の連続実行と分離実行を選択することが可能となりました。

#### 構成品の確認

本製品にインストール用の DVD-ROM 媒体は含まれていません。製品全体の構成品に関しては構成品表を確認してください。

#### インストール前の作業

インストール時の注意事項を以下に示します。

 本製品をインストールするには、利用プラットフォームに対応する WebOTX Media 製品に付属 の DVD-ROM 媒体が必要です。
 WebOTX Media は出荷時期及び対応プラットフォームにより収録製品とバージョンが異なりま すので、製品 Web サイト(https://jpn.nec.com/webotx/index.html)もしくは WebOTX Media のインストールガイドにて本製品が収録されていることを確認してください。

| 動作環境(OSビット数,CPU)     | 型番、製品名                       | 備考         |
|----------------------|------------------------------|------------|
| Windows Server 2022  | UL1519- <b>*</b> 1S          | "*"は出荷時期に  |
| (64 ビット OS, CPU x64) | WebOTX Media V11 Release $x$ | より変わります。   |
| Windows Server 2019  | (DVD)                        | "x"にはリリース番 |
| (64 ビット OS, CPU x64) |                              | 号が入ります。    |
| Windows Server 2016  |                              | DVD-R メディア |
| (64 ビット OS, CPU x64) |                              |            |
| Windows 11           |                              |            |
| (64 ビット OS, CPU x64) |                              |            |
| Windows 10           |                              |            |
| (64 ビット OS, CPU x64) |                              |            |

● インストールは必ず管理者権限があるユーザで行なってください。

インストールを行う場合は、Built-in Administrator ユーザで行うか、管理者権限のあるユーザでも「管理者として実行」によりインストーラを起動してください。

Windows 版のインストーラはレジストリへの書き込みを行います。以下のレジストリキーに SYSTEM ユーザ及び Administrators グループの書き込み権限が設定されていることを確認してください。

### HKEY\_LOCAL\_MACHINE¥SOFTWARE¥NEC (\*1) HKEY\_LOCAL\_MACHINE¥SOFTWARE¥Wow6432Node¥NEC (\*1)

\*1 存在しない場合は上位のレジストリキーに権限が設定されていることを確認してください。

- 事前に Java SDK をインストールしてください。
- Web サーバと Web コンテナとの連携について

静的コンテンツの処理と動的コンテンツの処理を別マシンや別プロセスに分離できるよう、Webサーバ と連携することが可能です。Webコンテナが動作するWebOTX Application ServerとWebサーバを 同一マシンで構成することを「共存トポロジ」と呼びます。また、WebOTX Application ServerとWeb サーバを異なるマシンで構成することを「分離トポロジ」と呼びます。 WebOTX Administratorでは、「分離トポロジ」のWebサーバとして動作するマシンにおいて、以下のWebサーバの連携設定が行えます。連携可能なWebサーバの詳細は、WebOTX Application Serverのインストールガイド(Windows)の「2. 動作環境」の「ソフトウェア要件」のWebサーバを参照してください。

- Apache HTTP Server
- Microsoft Internet Information Services (IIS)

Caution

「分離トポロジ」の Web サーバとして動作するマシンにおいて、WebOTX Web サーバを利用す るためには WebOTX Application Server のライセンスが必要です。 サポート OS は WebOTX AS に準拠します。詳細は「1. 動作環境」の「ソフトウェア要件」のオペ レーティング・システム (OS)を参照してください。

● 複数バージョンインストールを行う場合の注意

本製品は複数のWebOTX製品バージョンの同時インストールをサポートしていますが、対応する製品と共存可能な対象バージョンについて、「1.動作環境」・「複数バージョンインストール」に記載された内容を確認してください。既に他のバージョンのWebOTX製品がインストールされている場合は、その製品のサービス群を停止した後にインストール作業を行ってください。

#### インストール

#### (1) **DVD-ROM**の挿入とインストーラの起動

WebOTX メディアの DVD-ROM を DVD-ROM ドライブに挿入するとインストールメニュー画面が表示されます。[WebOTX Administrator V11.1]を選択し、「Install」ボタンを押してください。

DVD-ROM を挿入しても画面が自動的に表示されない場合は、エクスプローラで下記のいずれかを 実行してください。(次の画面は DVD 媒体を挿入した場合の画面です。)

#### <ドライブ>:¥wo\_setup.exe

#### <ドライブ>:¥ADM¥setup.exe

※ <ドライブ>は、DVD-ROMドライブのドライブ文字です。

| SWebOTX V11.1                                                                                                    |                                    | × |
|----------------------------------------------------------------------------------------------------|------------------------------------|---|
| インストール可能製品<br>WebOTX Application Server Express V11.1<br>WebOTX Application Server Standard V11.1<br>WebOTX Application Server Standard + Extended Option V11.1<br>WebOTX Administrator V11.1<br>WebOTX Developer (for CORBA Application) V11.1<br>WebOTX Developer (for CORBA Application) V11.1<br>WebOTX Developer (for CORBA Application) V11.1<br>WebOTX Developer (for CORBA Application) V11.1<br>WebOTX Developer (for CORBA Application) V11.1<br>WebOTX Developer (for CORBA Application) V11.1<br>WebOTX Depict Broker C++ V13.1<br>WebOTX Object Broker Java V13.1<br>WebOTX Client V11.1<br>WebOTX Kanual V11.1 (1st) | インストール済み製品<br>Install<br>Uninstall |   |
|                                                                                                    | ОК                                 |   |

(2) [WebOTX Administrator V11.1 用の InstallShield ウィザードへようこそ]画面

Windows インストーラが起動し「インストールの準備中」というメッセージが表示されたあと次の画面が 表示されます。「次へ」ボタンを押してください。

| 👷 WebOTX Administrator V11.1 | ×                                                                                                    |
|------------------------------|----------------------------------------------------------------------------------------------------|
|                              | WebOTX Administrator V11.1用のInstallShield ウィザード<br>へようこそ                                               |
|                              | InstallShield(R) ウィザードは、ご使用のコンピュータへ<br>WebOTX Administrator V11.1 をインストールします。「次<br>へ」をクリックして、続行してください。 |
|                              | 警告: このプログラムは、著作権法および国際協定によって保護<br>されています。                                                              |
|                              | < 戻る(B) 次へ(N) > キャンセル                                                                                  |

#### (3) [ライセンス情報] 画面

[ライセンスキー] ボックスに、製品に添付されている「ソフトウェア使用認定証」の「製品番号」に記載されている 19 桁の番号を正しく入力します。入力した情報に間違いがなければ「次へ」ボタンを押してください。

| Webon Administrator VII.1  | X      |
|----------------------------|--------|
| ライセンス情報<br>ライセンスを入力してください。 | WebOTX |
| ライセンスキー(L):                | ]      |
|                            |        |
|                            |        |
|                            |        |
| InstallShield              |        |

(4) [インストール先のフォルダ]画面

インストール先フォルダを決定し「次へ」ボタンを押してください。インストール先フォルダを変更する場合には「変更」ボタンを押してください。他のWebOTX製品がすでにインストールされている場合、同じフォルダを指定してください。

| <mark>援 WebOT)</mark><br>インストー<br>このフォ<br>してくだ | (Administrator V11.1 ×<br>ル先のフォルダ<br>トルダにインストールする場合は、「次へ」をクリック<br>ない。別のフォルダにインストールする場合は、「… |
|------------------------------------------------|--------------------------------------------------------------------------------------------|
| Þ                                              | WebOTX Administrator V11.1 のインストール先:<br>C:¥WebOTX¥ 変更(C)                                   |
|                                                |                                                                                            |
|                                                |                                                                                            |
| InstallShield -                                | < 戻る(B) 次へ(N) > キャンセル                                                                      |

#### (5) [カスタムセットアップ] 画面

インストールする機能を選択し「次へ」ボタンを押してください。

| 🕼 WebOTX Administrator V11.1                                         | ×                                                                                    |
|----------------------------------------------------------------------|--------------------------------------------------------------------------------------|
| カスタム セットアップ<br>インストールするプログラムの機能を選択してください。                            | Web <del>CTX</del>                                                                   |
| 下のリストにあるアイコンをクリックして、機能のインストー」<br>・・・・・・・・・・・・・・・・・・・・・・・・・・・・・・・・・・・ | ル方法を変更してください。<br>一機能の説明<br>WebOTX Administrator V11.1<br>をインストールします。                 |
|                                                                      | この機能をインストールするに<br>は、3009KB が必要です。1 / 2<br>のサブ機能が選択されていま<br>す。サブ機能には、149MB が<br>必要です。 |
| インストール先:<br>C.¥WebOTX¥                                               |                                                                                      |
| InstallShield<br>ヘルプ(H) ディスク(U) く戻る(B)                               | 次へ(N) > キャンセル                                                                        |

リストにある各アイコンの意味は次のとおりです。

| アイコン        | 説明                          |
|-------------|-----------------------------|
| 統合運用管理ツール   | GUIベースの統合運用管理ツールをインストールします。 |
| ダウンローダ管理ツール | ダウンローダ管理ツールをインストールします。      |

#### (6) [パッチ適用オプション] 画面

インストール時に本製品のパッチを適用する場合、「パッチを適用する」をチェックしてください。 パッチを適用しない場合、「次へ」ボタンを押して次画面に進んでください。

| 🛃 WebOTX Administrator V11.1                       | ×     |
|----------------------------------------------------|-------|
| バッチ適用オブション<br>パッチ適用オブションを選択してください。                 |       |
| インストール時にバッチを適用する場合選択してください。                        |       |
| パッチ適用オプション                                         |       |
| □ パッチを適用する                                         |       |
|                                                    |       |
|                                                    |       |
|                                                    |       |
| InstallShield<br><戻る( <u>B</u> )  汰へ( <u>N</u> ) > | キャンセル |

事前に対象マシンにダウンロードした本製品のパッチのファイルを選択し、「次へ」ボタンを押してください。

| WebOTX Administrator V11.1      | ×                     |
|---------------------------------|-----------------------|
| パッチファイル選択<br>適用するパッチを選択してください。  | WebOTX                |
| 適用するパッチを選択してください。<br>C:¥WebOTX¥ | 選択                    |
| InstallShield                   | : 戻る(B) 次へ(N) > キャンセル |

### Caution インストール後にパッチを適用することも可能です。なお、パッチの入手には WebOTX の保守 契約が必要です。

#### (7) [プログラムをインストールする準備ができました]画面

インストールを開始するため、「インストール」ボタンを押してください。

| 🐙 WebOTX Administrator V11.1                                                                 | < |
|----------------------------------------------------------------------------------------------|---|
| プログラムをインストールする準備ができました                                                                       | _ |
| ウィザードは、インストールを開始する準備ができました。                                                                  |   |
| 「インストール」をクリックして、インストールを開始してください。                                                             |   |
| インストールの設定を参照したり変更する場合は、「戻る」をクリックしてください。「キャンセル」をクリックすると、ウィザードを終了します。                          |   |
| インストールフォルダ: C:¥WebOTX¥<br>統合運用管理ツール: インストールする<br>ダウンローダ管理ツール: インストールしな()<br>パッチを適用する: 適用しな() |   |
| InstallShield く 戻る(B) インストール(D) キャンセル                                                        |   |

#### (8) [WebOTX Administrator V11.1 をインストールしています] 画面

以下の画面が表示され、ファイルのコピーが始まります。ファイルのコピーが終了するまでお待ちください。

| 🖟 WebOTX         | Administrator V11.1                                        | _                |      | ×    |
|------------------|------------------------------------------------------------|------------------|------|------|
| WebOTX #<br>選択した | Administrator V11.1 をインストールしています<br>:プログラム機能をインストールしています。  | Wel              |      | X    |
| 1                | InstallShield ウィザードは、WebOTX Administ<br>しています。しばらくお待ちください。 | rator V11.1 をイン) | ストール |      |
|                  | ステータス:                                                     |                  |      |      |
|                  |                                                            |                  |      |      |
|                  |                                                            |                  |      |      |
|                  |                                                            |                  |      |      |
|                  |                                                            |                  |      |      |
| InstallShield -  |                                                            |                  |      |      |
|                  | < 戻る(B)                                                    | 次へ(N) >          | キャンt | zili |

#### (9) [InstallShield ウィザードを完了しました]画面

次の画面が表示されたら、インストールは完了です。「完了」ボタンを押してください。

| 🖟 WebOTX Administrator V11.1 | I.                                                                                                | × |
|------------------------------|---------------------------------------------------------------------------------------------------|---|
|                              | InstallShield ウィザードを完了しました                                                                        | 1 |
|                              | InstallShield ウィザードは、WebOTX Administrator V11.1<br>を正常にインストールしました。「完了」をクリックして、ウィザードを<br>終了してください。 |   |
|                              |                                                                                                   |   |
|                              | < 戻る(B) <b>完了(F)</b> キャンセル                                                                        |   |

「完了」ボタンを押すと以下のダイアログが表示されます。続けて環境構築を行う場合は「はい」、後で環 境構築を行う場合は「いいえ」を押してください。

| 妃 WebOTX Administrator V11.1 | × |
|------------------------------|---|
| 続けて環境構築を実施します。               |   |
| 1まい(Y) いいえ(N)                |   |

#### Caution

ダウンローダ管理ツールのインストール時、イベントログに SideBySide のエラーが記録されますが、このエラーによるダウンローダ管理ツールの動作に影響はありません。 詳細は「6.注意事項」の「ダウンローダ管理ツールインストール時のイベントログ」を参照してください。

#### Caution

統合運用管理ツールを非選択にしてダウンローダ管理ツールのみ選択してインストールした場合、上記ダイアログを表示せずにインストールを完了します。 ※環境構築を実施する必要はありません。

#### 環境構築

#### (1) 環境構築ツールの起動

インストールから連続して環境構築を行う場合、本項の作業は不要なため(2)に進んでください。

環境構築ツール(WebOTX\_config.exe)は<WebOTXインストールフォルダ>¥bin 配下にインストール されています。Built-in Administrator ユーザか、管理者権限のあるユーザでも「管理者として実行」 により環境構築ツールを起動してください。

環境構築ツールが起動し、以下の画面が表示されます。「次へ」ボタンを押してください。

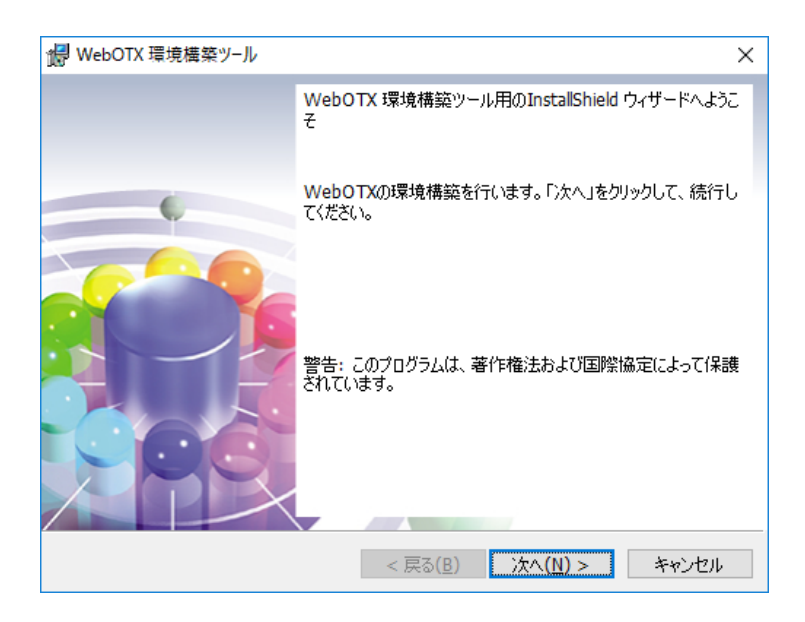

環境構築ツールは起動時に、以下の順で JDK パスを検索します。

1. 別の WebOTX 製品のインストール時に指定された値

2. ユーザ環境変数「JAVA\_HOME」に設定された値

3. システム環境変数「JAVA\_HOME」に設定された値

4. レジストリ HKEY\_LOCAL\_MACHINE¥Software¥JavaSoft¥Java Developement

Kit¥CurrentVersion に記載の JDK のパス

OpenJDKのみインストールしているなど、上記のJDKパス検索で一致するものがない場合は以下の ダイアログを表示します。JDKをインストールしていない場合、環境構築ツールを一旦終了してJDKをイ ンストールしてください。既にJDKをインストールしている場合、「インストール済みのJDKフォルダ」ダイ アログで OpenJDK などインストール済のJDKのフォルダを指定してください。

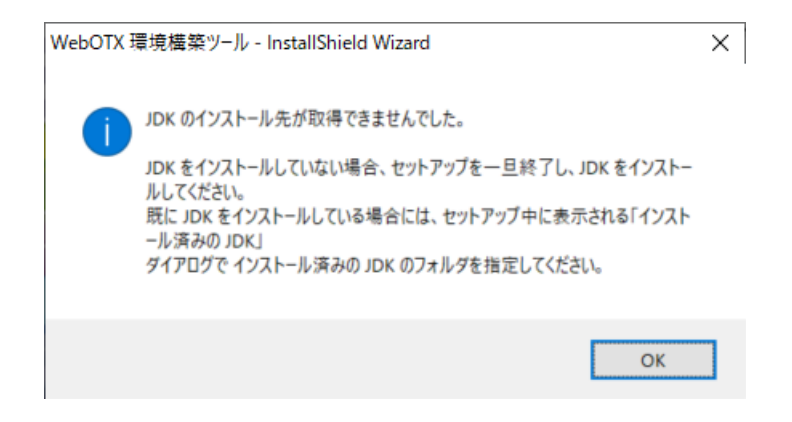

(2) 環境構築の対象製品として「WebOTX Administrator」を選択し、「次へ」ボタンを押してください。
 ※インストールから連続して環境構築を行う場合、本項の画面は表示されないため(4)に進んでください。
 い。

| <mark>援</mark> ₩<br>環境<br>環 | lebOTX 環境構築ツール<br>1構築<br>境構築を行うプロダクトを選択して下さい | ìo               | Web              |       |
|-----------------------------|----------------------------------------------|------------------|------------------|-------|
|                             | O WebOTX Application Server                  |                  |                  |       |
|                             | WebOTX Administrator                         |                  |                  |       |
|                             | O WebOTX Developer                           |                  |                  |       |
|                             | O WebOTX Client                              |                  |                  |       |
| Trenter                     |                                              |                  |                  |       |
| Instal                      | Shiela                                       | < 戻る( <u>B</u> ) | 次へ( <u>N</u> ) > | キャンセル |

(3) 既にインストールされている JDK のフォルダを選択後、「次へ」ボタンを押してください。

環境変数 <JAVA\_HOME> を設定している場合には、その設定値が表示されます。

また、複数の JDK がインストールされている場合、最後にインストールした JDK のフォルダが表示されます。

別のフォルダを選択する場合には「変更」ボタンを押してください。

| 増 WebOTX<br>インストール<br>WebOT<br>JDK のフ | く環境構築ツール ×<br>い済の JDK フォルダ<br>TX Application Serverが利用するインストール済みの <b>いたしててX</b><br>フォルダを選択し、「次へ」をクリックしてください。 |   |
|---------------------------------------|----------------------------------------------------------------------------------------------------|---|
| Ø                                     | インストール済みの JDK(Java SE Development Kit):<br>C:¥Program Files¥Java¥jdk1.8.0_<br>変更( <u>C</u> )                 |   |
|                                       |                                                                                                    |   |
| InstallShield -                       | < 戻る( <u>B</u> ) 次へ( <u>N</u> ) > キャンセル                                                                      | _ |

(4) Web サーバ連携画面「Web サーバ連携を実施」チェックボックスを選択し、「次へ」ボタンを押してください。

Web サーバ連携を実施しない場合はチェックせず、(7)に進んでください。

WebOTX Application Server と Web サーバを異なるマシンで動作させ、かつ本マシンを Web サーバとして使用する場合はチェックし、(6)に進んでください。

| 记 WebOTX 環境構築ツール                   | ×                                           |
|------------------------------------|---------------------------------------------|
| Webサーバ連携<br>Webサーバ連携を実施するか選択してください | WebCTX                                      |
| Webサーバ連携を実施する場合はチェックし              | <i>,</i> てください。                             |
| Webサーバ这連携                          |                                             |
| □ Webサーバ連携を実施                      |                                             |
|                                    |                                             |
|                                    |                                             |
| InstallShield                      |                                             |
| <]                                 | <b>冥る(<u>B</u>) 次へ(<u>N</u>) &gt; キャンセル</b> |

(5)「Webサーバ連携を実施」を選択した場合

利用する Web サーバから Apache HTTP Server か IIS を選択し、アプリケーションが動作する WebOTX Application Server への接続情報(ホスト名、AJPリスナのポート番号)を入力し、「次へ」ボ タンを押してください。

※WebOTX Web サーバは未サポートです。詳細は「インストール前の作業」の「Web サーバとWeb コンテナとの連携について」を参照してください。

| 設定項目              | 説明                                             |
|-------------------|------------------------------------------------|
| 接続先ホスト名           | アプリケーションが動作する WebOTX Application Server のホ     |
|                   | スト名または IP アドレスを入力します。                          |
| 接続先 AJP リスナのポート番号 | アプリケーションがエージェントプロセス上で動作する場合、接続                 |
| (エージェントプロセス用)     | 先ホストのエージェントプロセス用の AJP リスナのポート番号を入              |
|                   | 力してください。                                       |
| 接続先 AJP リスナのポート番号 | アプリケーションがプロセスグループ上で動作する場合、接続先                  |
| (プロセスグループ用)       | ホストのプロセスグループ用の AJP リスナのポート番号を入力し               |
|                   | てください。                                         |
|                   | (*)接続先が WebOTX Application Server Express の場合は |
|                   | 不要なため、入力値をクリアしてください。                           |

Apache HTTP サーバの場合、インストールディレクトリも設定してください。

| 🕼 WebOTX 環境構築ツール                                                        |                                    | ×     |
|-------------------------------------------------------------------------|------------------------------------|-------|
| Webサーバ種別<br>セットアップするWebサーバを選択して下                                        | to We                              | ebOTX |
| 〇 WebOTX Webサーバ                                                         |                                    |       |
| WebOTXにバンドルされているWebサー<br>バ(Apache HTTP Server 2.4ベース)を使                 | 接続先木スト名                            |       |
| 用する場合に選択します。<br>〇 IIS                                                   | 接続先AJPリスナのポート番号<br>(エージェントプロセス用)   | 8099  |
| Windows OS付属のMicrosoft Internet<br>Information Services (IIS)を使用する      | 接続先AJPリスナのポート番号<br>(プロセスグループ用)     | 20102 |
| 場合に選択します。<br>● Apache HTTP Server:                                      | Apache HTTP Server<br>インストールディレクトリ | 選択    |
| WebOTXにバンドルされていないApache<br>HTTP Server ProjectのWebサーバを使<br>用する場合に選択します。 | C:¥                                |       |
| InstallShield                                                           |                                    |       |
|                                                                         | < 戻る( <u>B</u> ) 次へ( <u>N</u> ) >  | キャンセル |

IIS の場合、IIS サイト名も選択してください。

| ⊯ WebOTX 環境構築ツール                                                                |                                           | Х       |
|---------------------------------------------------------------------------------|-------------------------------------------|---------|
| Webサーバ種別<br>セットアップするWebサーバを選択して下                                                | tu W                                      | ebOTX   |
| 〇 WebOTX Webサーバ                                                                 |                                           |         |
| WebOTXにバンドルされているWebサー<br>バ(Apache HTTP Server 2.4ベース)を使                         | 接続先木スト名                                   |         |
| 用する場合に選択します。<br>④IIS                                                            | 接続先AJPリスナのボート番号<br>(エージェントプロセス用)          | 8099    |
| Windows OS付属のMicrosoft Internet<br>Information Services (IIS)を使用する<br>場合に選択します。 | 接続先AJPリスナのボート番号<br>(プロセスグループ用)<br>IISサイト名 | 20102   |
| O Apache HTTP Server                                                            |                                           | · ·     |
| WebOTXにバンドルされていないApache<br>HTTP Server ProjectのWebサーバを使<br>用する場合に選択します。         |                                           |         |
| InstallChield                                                                   |                                           |         |
| 1154813111210                                                                   | < 戻る( <u>B</u> ) 次へ( <u>N</u> ) >         | > キャンセル |

(6) 設定を確認して問題ない場合、環境構築を開始するため「環境構築」ボタンを押してください。

| 365                                                                          | × |
|------------------------------------------------------------------------------|---|
| 環境構築を行う準備ができました いたしのです                                                       | ( |
| 「環境構築」をクリックして開始してください。                                                       |   |
| 設定を参照したり変更する場合は、「戻る」をクリックしてください。「キャンセル」をクリックすると、<br>ウィザードを終了します。             |   |
| 製品名: WebOTX Administrator<br>Javaインストールフォルダ: C:¥Program Files¥Java¥jdk1.8.0_ |   |
| InstallShield                                                                | _ |

(7) WebOTX の環境構築を行うため、以下の画面が表示されます。画面が終了するまでしばらくお待ちください。環境構築の実行結果は、<WebOTX インストールフォルダ>¥ant\_setup.log で確認できます。

| G C:¥Windows¥system32¥cmd.exe                                                                                                    | _ | ×        |
|----------------------------------------------------------------------------------------------------|---|----------|
| WebOTX Application Server の動作環境を構築しています。<br>マシンの動作環境により、処理に数分以上かかる場合がありますが<br>処理が完了するまで、しばらくそのままでお待ちください。<br>Buildfile: C:¥WebOTX¥setup yml |   | Â        |
|                                                                                                    |   |          |
|                                                                                                    |   |          |
|                                                                                                    |   |          |
|                                                                                                    |   |          |
|                                                                                                    |   |          |
|                                                                                                    |   |          |
|                                                                                                    |   |          |
|                                                                                                    |   | <b>~</b> |

#### Caution

使用する JDK が JDK 17 の場合、以下の WARNING が表示されますが動作に影響ありません。

WARNING: A terminally deprecated method in java.lang.System has been called WARNING: System::setSecurityManager has been called by org.apache.tools.ant.types.Permissions (file:/<WebOTX インストールフォルダ >/lib/ant/lib/ant.jar) WARNING: Please consider reporting this to the maintainers of org.apache.tools.ant.types.Permissions WARNING: System::setSecurityManager will be removed in a future release

(8) インストールから連続して環境構築を行っている場合、コンピュータを再起動してください。 ※環境構築ツールを単独で起動した場合、以下のダイアログは表示されません。

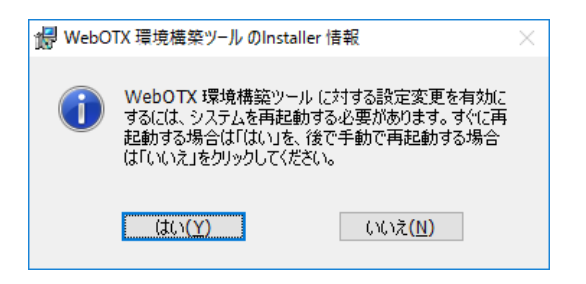

### 環境構築後の作業

特にありません。

SL1519Y0201-1

### 3. WebOTX Application Server との接続

WebOTX Administrator から WebOTX Application Server に接続するための手順の説明をしま す。以下の手順に従って、WebOTX Application Server と接続できることを確認してください。

- (1)[スタート]ボタンをクリックし[プログラム]-[WebOTX 11.1]-[統合運用管理ツール]を実行し、統 合運用管理ツールを起動します。
- (2) ログイン画面が表示されますので、以下に示すユーザで WebOTX Application Server にログイ ンしてください。

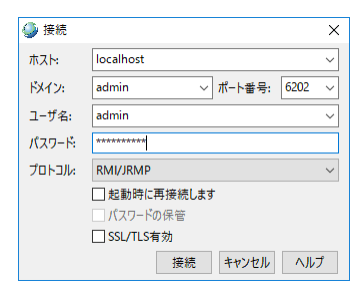

| 項目    | 設定内容                                 |
|-------|--------------------------------------|
| ドメイン  | admin                                |
| ホスト   | 接続するマシン名(自ホストに接続する場合は、localhost を指定) |
| ポート番号 | 6202                                 |
| ユーザ名  | admin                                |
| パスワード | adminadmin                           |
| プロトコル | 'RMI/JRMP' または 'JMXMP'               |

「起動時に再接続します」チェックボックスにチェックを入れると、次回起動時に、前回接 続していたドメインに再接続を行います。また、「パスワードの保管」チェックボックスにチ ェックを入れると、パスワードがシステムに保管され、次回接続時にパスワードの入力が不要 になります。「SSL/TLS 有効」はドメインのセキュリティ設定にあわせてチェックします。ド メインのセキュリティが有効な場合、チェックを入れてください、ドメインのセキュリティが 無効な場合、チェックを入れないでください。ドメインのセキュリティが有効かどうかはサー バ管理者に連絡してください。 (3) ログインに成功すると、次の画面が表示されます。

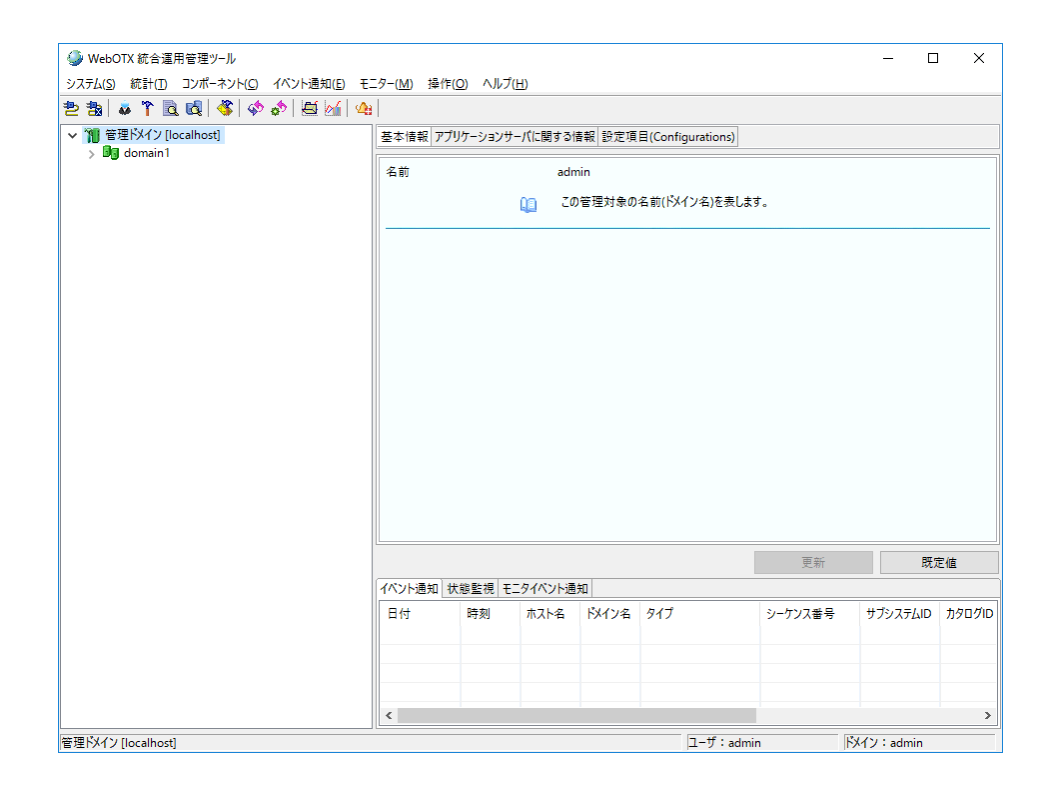

マウスで各ノードを選択し、設定内容を確認できます。各ノードを選択した状態でマウスの右クリ ックを実行すると、実行可能な操作の一覧が表示されます。

## 4. サイレントインストール

コマンドプロンプトからコマンド引数を設定してインストーラ(setup.exe)を実行することにより、サイレント インストールと環境構築を行うことが可能です。

デフォルト値でサイレントインストールと環境構築を行う場合に設定するコマンド引数は次の通りです。 ※デフォルト値の場合、環境構築完了後に OS 再起動します

#### <DVD ドライブ>:¥ADM¥setup.exe /v"LIC\_KEY=¥"Administrator のライセンスキ -¥" /qn"

デフォルト値以外の値を設定する場合は、次のプロパティ情報を /qn の前に追加してください。

| プロパティ                     | 説明                                           |                                         |  |
|---------------------------|----------------------------------------------|-----------------------------------------|--|
| INSTALLDIR=¥"WebOTX       | INSTALLDIR には、WebC                           | TX インストール先を設定します。                       |  |
| インストール先¥"                 | このプロパティを省略し                                  | た場合、 <windows td="" ドライブ<=""></windows> |  |
|                           | >:¥WebOTX にインストール                            | されます。                                   |  |
| JAVA_HOME=¥"JDK インス       | JAVA_HOME には、JDK -                           | JAVA_HOME には、JDK インストール先を設定します。このプ      |  |
| トール先¥"                    | ロパティを省略した場合、以下の順にJDKのパスを検索します。               |                                         |  |
|                           |                                              |                                         |  |
|                           | 1. 別の WebOTX 製品のインストール時に指定された値               |                                         |  |
|                           | 2.ユーザ環境変数「JAVA_HOME」に設定された値                  |                                         |  |
|                           | 3.システム環境変数「JAVA_HOME」に設定された値                 |                                         |  |
|                           | 4.レジストリ                                      |                                         |  |
|                           | HKEY_LOCAL_MACHINE¥Software¥JavaSoft¥Java    |                                         |  |
|                           | Developement Kit¥CurrentVersion に記載の JDK のパス |                                         |  |
| ADDLOCAL=¥"インストール         | ADDLOCAL には、インストールする機能を設定します。                |                                         |  |
| する機能¥"                    | 製品ごとに設定できる内容が異なります。下表からインストール                |                                         |  |
|                           | する機能をカンマ区切りで羅列して指定してください。                    |                                         |  |
|                           | 機能名                                          | ADDLOCAL に設定する文字列                       |  |
|                           | 統合運用管理ツール                                    | JMX                                     |  |
|                           | ダウンローダ管理ツール                                  | Download                                |  |
| LIC_KEY=¥"WebOTX          | LIC_KEYにはWebOTX Administratorのライセンスキーを入      |                                         |  |
| Application Administrator | 力します。本プロパティは省略することはできません。                    |                                         |  |

SL1519Y0201-1

| のライセンスキー¥"             |                                          |
|------------------------|------------------------------------------|
| REBOOT=¥"ReallySuppres | REBOOT に ReallySuppress を指定することで、サイレントイン |
| s¥"                    | ストール後の OS 再起動を抑制することができます。               |
| IS_WEBSERVER_CONFIG    | IS_WEBSERVER_CONFIGにはWebサーバ連携設定を行う       |
| =¥"YES   NO¥"          | か否かを設定します。Web サーバ連携を実施する場合は YES          |
|                        | を指定します。このプロパティを省略した場合は NO が適用され          |
|                        | ます。                                      |
| ● 以下は IS_WEBSERVER     | _CONFIG に YES を指定した場合に使用するプロパティです。       |
| SEPARATE_WEBSEVER_T    | SEPARATE_WEBSERVER_TYPE には使用する Web サー    |
| YPE=¥"IIS Apache¥"     | バの種類を指定します。IIS を使用する場合は IIS、Apache       |
|                        | HTTP Server を指定する場合は Apache を指定してください。   |
|                        | このプロパティを省略した場合は Apache が利用されます。          |
| SEPARATE_HOST_NAME     | SEPARATE_HOST_NAME にはアプリケーションが動作する       |
| =¥"連携先ホスト名または IP ア     | 連携先のホスト名または IP アドレスを指定します。必ず指定して         |
| ドレス¥"                  | ください。                                    |
| SEPARATE_AJPLSN_POR    | SEPARATE_AJPLSN_PORT にはアプリケーションが動作す      |
| T=¥"連携先ポート番号¥"         | るホストの AJP リスナ(エージェントプロセス用)のポート番号を指       |
|                        | 定します。                                    |
| SEPARATE_AJPLSN_POR    | SEPARATE_AJPLSN_PORT_PG にはアプリケーションが動     |
| T_PG=¥"連携先ポート番号        | 作するホストの AJP リスナ(プロセスグループ用)のポート番号を        |
| ¥"                     | 指定します。連携先で動作する Application Server が      |
|                        | Standard の場合は指定してください。Express の場合は指定     |
|                        | 不要です。                                    |
| SEPARATE_IIS_SITE_NA   | SEPARATE_WEBSERVER_TYPE に IIS を指定した場合に   |
| ME¥"IIS サイト名¥"         | 連携する IIS サイト名を指定します。 IIS を使用する場合は必ず      |
|                        | 指定してください。                                |
| SEPARATE_APACHE_INS    | SEPARATE_WEBSERVER_TYPE に Apache を指定した場  |
| T_DIR=¥"Apache インストー   | 合に連携する Apache HTTP Server インストールディレクトリを  |
| ルディレクトリ¥"              | 指定します。Apache HTTP Server を使用する場合は必ず指     |
|                        | 定してください。                                 |

## 5. アンインストール

#### アンインストール

#### (1)アンインストールの開始

「アプリケーションの追加と削除」から「変更」ボタンを押します。 または、WebOTX DVD-ROM を DVD-ROM ドライブに挿入して、アンインストールする製品 を選択して 「Uninstall」ボタンを押すことでもアンインストールを始められます。インストー ラの起動方法については「2. インストール方法」を参照してください。

(2) [WebOTX Administrator V11.1 用の InstallShield ウィザードへようこそ] 画面

Windows インストーラが起動し、「インストール準備中」というメッセージが表示されたあと、 次の画面が表示されます。「次へ」ボタンを押してください。

| 🖟 WebOTX Administrator V11.1 | ×                                                                                                    |
|------------------------------|----------------------------------------------------------------------------------------------------|
|                              | WebOTX Administrator V11.1用のInstallShield ウィザード<br>へようこそ                                                 |
|                              | InstallShield(R) ウィザードを使うと、WebOTX Administrator<br>V11.1 を修正、および削除することができます。 続行するには、「<br>次へ」をクリックしてください。 |
|                              |                                                                                                    |
|                              | < 戻る(B) 次へ(N) > キャンセル                                                                                    |

#### (3)[プログラムの保守]画面

アンインストールを行うために「削除」を選択し「次へ」ボタンを押します。

| 🖟 WebOTX Adm        | ninistrator V11.1                                    | ×                                        |
|---------------------|------------------------------------------------------|------------------------------------------|
| プログラムの保<br>プログラムを(  | 守<br>偧復、および削除します。                                    | WebOTX                                   |
| ○変更(M)              | インストールするプログラム機能を<br>カスタム ダイアログを使ってインス<br>することができます。  | 変更します。このオプションでは、<br>トールするプログラム機能を変更      |
| ○修復(P)              | ブログラム中のエラーを修復します<br>壊れたりしたファイル、ショートカット<br>することができます。 | 。このオプションでは、 失われたり<br>・、 およびレジストリ エントリを修正 |
| ● 削除(R)<br>[]<br>[] | コンピュータから WebOTX Adminis                              | trator V11.1 を削除します。                     |
| InstallShield       | < 戻る(B                                               | ) 次へ(N) > キャンセル                          |

- (4)[プログラムの削除]画面
  - アンインストールを開始するため、「削除」ボタンを押します。

| 🕼 WebOTX Administrator V11.1                                         | ×                           |
|----------------------------------------------------------------------|-----------------------------|
| ブログラムの削除<br>ご使用のシステムからプログラムを削除するオプション<br>を選択しました。                    | WebOTX                      |
| 「削除」をクリックして、コンピュータから WebOTX Administ<br>い。削除を実行すると、このプログラムは、使用できなくなり | rator V11.1 を削除してくださ<br>ます。 |
| 設定を参照したり変更する場合は、「戻る」をクリックします。                                        | •                           |
|                                                                      |                             |
|                                                                      |                             |
|                                                                      |                             |
|                                                                      |                             |
|                                                                      |                             |
|                                                                      |                             |
| InstallShield                                                        |                             |
| < 戻る(B)                                                              | 削除(R) キャンセル                 |

(5) [WebOTX Administrator V11.1 をアンインストールしています] 画面

次の画面が表示され、ファイルの削除が始まります。削除が終了するまで時間がかかりますの で、しばらくお待ちください。

| 🛃 WebOTX         | Administrator V11.1                                              | _           |       | ×  |
|------------------|------------------------------------------------------------------|-------------|-------|----|
| WebOTX A<br>選択した | dministrator V11.1 をアンインストールしています<br>プログラム機能をアンインストールしています。      | We          | bO    | TX |
| P                | InstallShield ウィザードは、WebOTX Administrato<br>ールしています。しばらくお待ちください。 | r V11.1 をア] | シインスト |    |
|                  | ステータス:<br>ファイルを削除しています                                           |             |       |    |
|                  |                                                                  |             |       |    |
|                  |                                                                  |             |       |    |
|                  |                                                                  |             |       |    |
| InstallShield    |                                                                  |             |       |    |
|                  | く 戻る(B)                                                          | 次へ(N) >     | キャン   | セル |

(6)[InstallShield ウィザードを完了しました]画面

次の画面が表示されたら、アンインストールは完了です。「完了」ボタンを押します。

| 🖟 WebOTX Administrator V11. | 1                                                                                                   | × |
|-----------------------------|----------------------------------------------------------------------------------------------------|---|
|                             | InstallShield ウィザードを完了しました                                                                          |   |
|                             | InstallShield ウィザードは、WebOTX Administrator V11.1<br>を正常にアンインストールしました。「完了」をクリックして、ウィザー<br>ドを終了してください。 | - |
|                             |                                                                                                    |   |
|                             | < 戻る(B) <b>完了(F)</b> キャンセル                                                                          |   |

### アンインストール後の作業

(1) [他に同一メディアからインストールされている WebOTX 製品がない場合]

# $\label{eq:hkey_local_machine} HKEY\_LOCAL\_MACHINE \\ \texttt{SOFTWARE} \\ \texttt{Wow6432Node} \\ \texttt{NEC} \\ \texttt{WebOTX} \\ \texttt{Softmare} \\ \texttt{11.1} \\ \texttt{InstallInfo} \\ \texttt{snecil} \\ \texttt{Softmare} \\ \texttt{Softmare}$

上記レジストリのキーの配下に値が存在しない、または名前が"000"の値のみで他は存在しない 場合、以下の親レジストリのキーから削除してください。

<u>※他にインストール済の WebOTX 製品があり、名前が"000"以外の値が存在する場合は削除し</u> ないでください。

 $HKEY\_LOCAL\_MACHINE \verb""+SOFTWARE">Wow6432Node \verb"+NEC">WebOTX \verb++11.1 \verb++InstallInfo$ 

### 6. 注意事項

- コンピュータの再起動
   インストールおよび環境構築後、運用を行う場合には必ずコンピュータの再起動を行ってください。コンピュータを再起動しないと、本製品は正常に動作しません。
- 各 WebOTX 製品の複数混在環境

各 WebOTX 製品のインストールにおいて、既に他の同一バージョンの WebOTX 製品がイン ストールされている場合、「インストール先フォルダ」には同じフォルダを指定してください。

- 「アプリケーションの追加と削除」で「アンインストール」ボタンを選択した場合、アンイン ストールの画面がすべて表示されずにアンインストールが始まります。
- アンインストールは、必ず Administrators グループに所属した管理者権限があるユーザで実行してください。
- アンインストール時に、インストールフォルダにディレクトリやファイルが残る場合があります。アンインストール完了後、すべて削除してください。
- ダウンローダ管理ツールインストール時のイベントログ
   WebOTX Administrator に含まれるダウンローダ管理ツールのインストール時、イベントロ グに以下のようなエラーが記録されますが、ダウンローダ管理ツールのインストール時に必要 なライブラリは同時にインストールしますので、このエラーによるダウンローダ管理ツールの 動作に影響はありません。

ソース:SideBySide

イベント ID:33

説明:

"C:¥WebOTX¥DLoadMgr¥webapmgr.exe" のアクティブ化コンテキストの生成に失敗しま した。 従属アセンブリ

Microsoft.VC80.MFC,processorArchitecture="x86",publicKeyToken="1fc8b3b9a1e18e3b",t ype="win32",version="8.0.50727.4053" が見つかりませんでした。 詳細な診断を行うには sxstrace.exe を実行してください。

SL1519Y0201-1

● 複数バージョンインストール時のスタートメニュー

他のバージョンの WebOTX 製品がインストールされている場合、Windows の仕様により本バ ージョンのショートカットの一部がスタートメニューに表示されません。以下のフォルダに格 納されているショートカットをデスクトップ等にコピーして使用してください。

#### C:\ProgramData\Microsoft\Windows\Start Menu\Programs\WebOTX 11.1

ダウンローダ管理ツールは複数バージョンインストールに未対応です。別バージョンの同一機
 能がインストール済の場合、インストール対象外に設定してインストールする必要があります。

その他の注意制限事項に関してはマニュアルを参照して下さい。